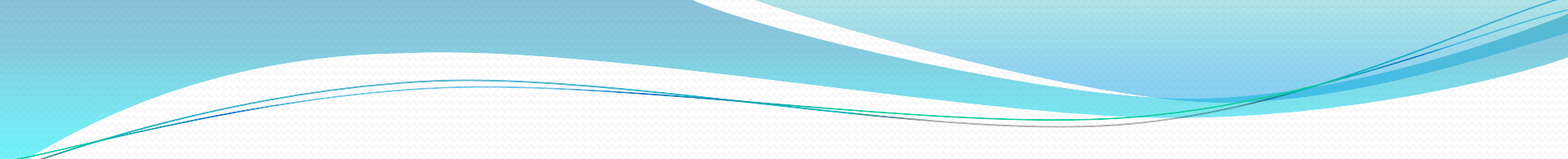

# สัปดาห์ที่ 13

### Adobe Dreamweaver

ครั้งที่ 3

# การนำภาพใสในเว็บเพื่อ 1. เปิดโปรแกรม Dreamweaver

### คำสั่ง Insert > image

| Dw File Edit View Insert Modify Format Commands Site Window Help   🎟 🕶 🖧   DESIGNER 💌   🔎                                                                                                    | -                 | _ = # ×      |
|----------------------------------------------------------------------------------------------------|-------------------|--------------|
| Untitled-2* ×                                                                                                    | MATT              | **           |
| Code Split Design Flive View V Unrecode Title: Untitled Document                                                                                                    |                   | *=           |
| วิธีการเพิ่มรูปภาพ                                                                                                    | W Hyperlink       |              |
| 1                                                                                                    | R Named Anchor    |              |
|                                                                                                    | Horizontal Rule   |              |
|                                                                                                    | EE Table          |              |
|                                                                                                    | 🔚 Insert Div Tag  |              |
|                                                                                                    | · Images : Image  |              |
|                                                                                                    | 19 Date           |              |
|                                                                                                    | Server-Side Incl  | ude 🗸        |
|                                                                                                    | CSS STYLES AP ELE | MENTS +=     |
|                                                                                                    | FILES ASSETS      | *=           |
|                                                                                                    | 🞯 Desktop         | Manage Sites |
|                                                                                                    | Local Files       | Size Typ     |
|                                                                                                    | E 🞯 Desktop       | ter          |
|                                                                                                    | E My Netwo        | rk Places    |
|                                                                                                    | FTP & RDS         | 5 Servers    |
|                                                                                                    | 🗄 🛅 Desktop it    | ems          |
| <br><br> |                   |              |
| PROPERTIES                                                                                                    |                   |              |
| ★ HTML Format Paragraph ✓ Class None ✓ B I = 5 = 1 Title                                                                                                    |                   |              |
| 🗄 CSS ID None 💌 Link 🔍 😋 🗂 Target 🔽                                                                                                    |                   |              |
| Page Properties                                                                                                    | <                 | >            |
| A                                                                                                    |                   | Log          |

## 3. เลือกไฟล์รูปภาพ > OK

| Select Image    | Source                                            |                | ? 🛛                       |
|-----------------|---------------------------------------------------|----------------|---------------------------|
| Select file nan | he from:  File system Data sources Server         |                | Image preview             |
| Look in: 💼      | mage 🕑 🖉 🖉                                        | 🖻 🛄 •          | - 34                      |
| 17635_979       | 0010                                              |                |                           |
|                 |                                                   |                | 1024 x 768 JPEG, 89K / 13 |
| File name:      | 17635_979010                                      | ОК             |                           |
| Files of type:  | Image Files (*.gif;*.jpg;*.jpeg;*.png;*.psd)      | Cancel         |                           |
| URL:            | file:///HI/Dremweaver/image/17635_979010.jp;      | 21             |                           |
| Relative to:    | Document VIntitled-2                              |                |                           |
| Change defaul   | t <u>Link Relative To</u> in the site definition. |                |                           |
| Document sho    | uld be saved to use this option.                  | Preview images |                           |

# **การปรับรายละเอียดของภาพ** คลิกเมาส์ลากภาพเพื่อลดขนาดภาพตามต้องการ

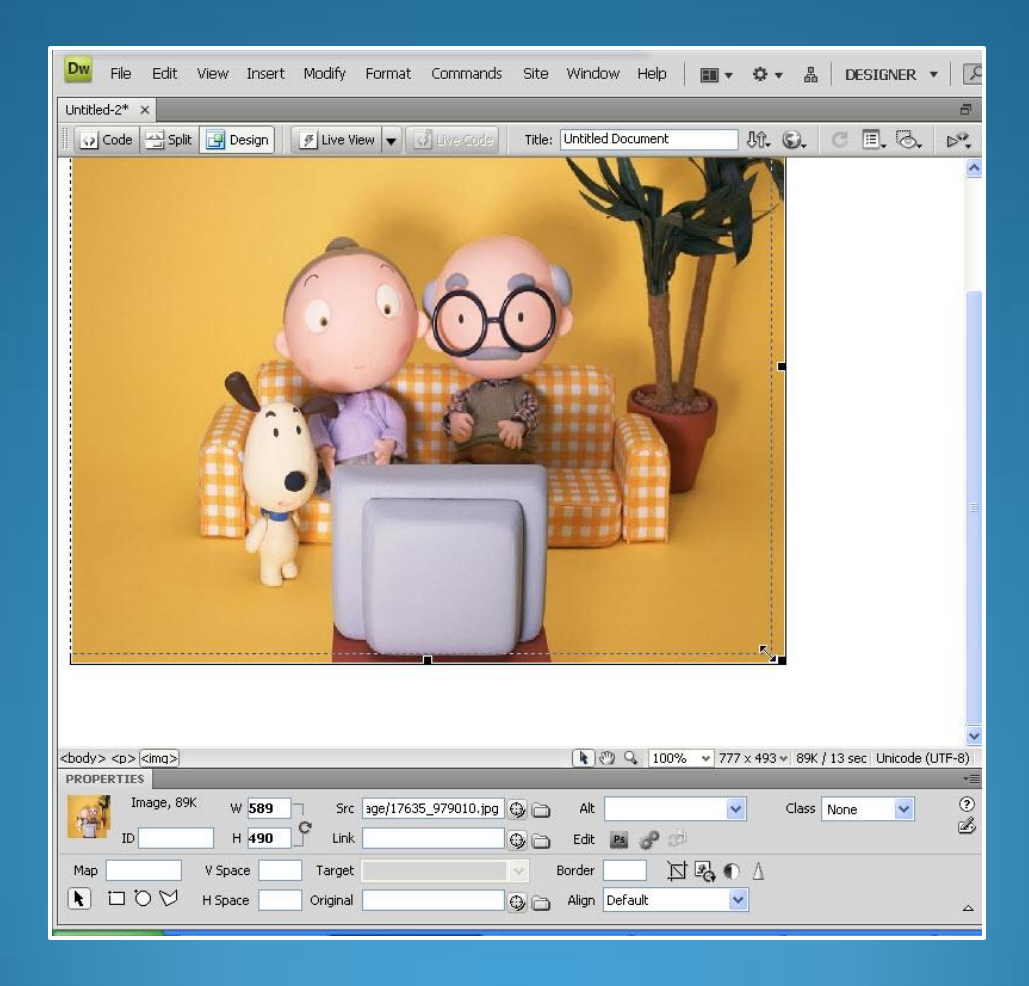

# การจัดเรียงภาพให้ข้อความและรูปภาพ 1. คลิกเมาส์ลากภาพเพื่อลดขนาดภาพตามต้องการ

### 2. พิมพ์ข้อความตามตัวอย่าง

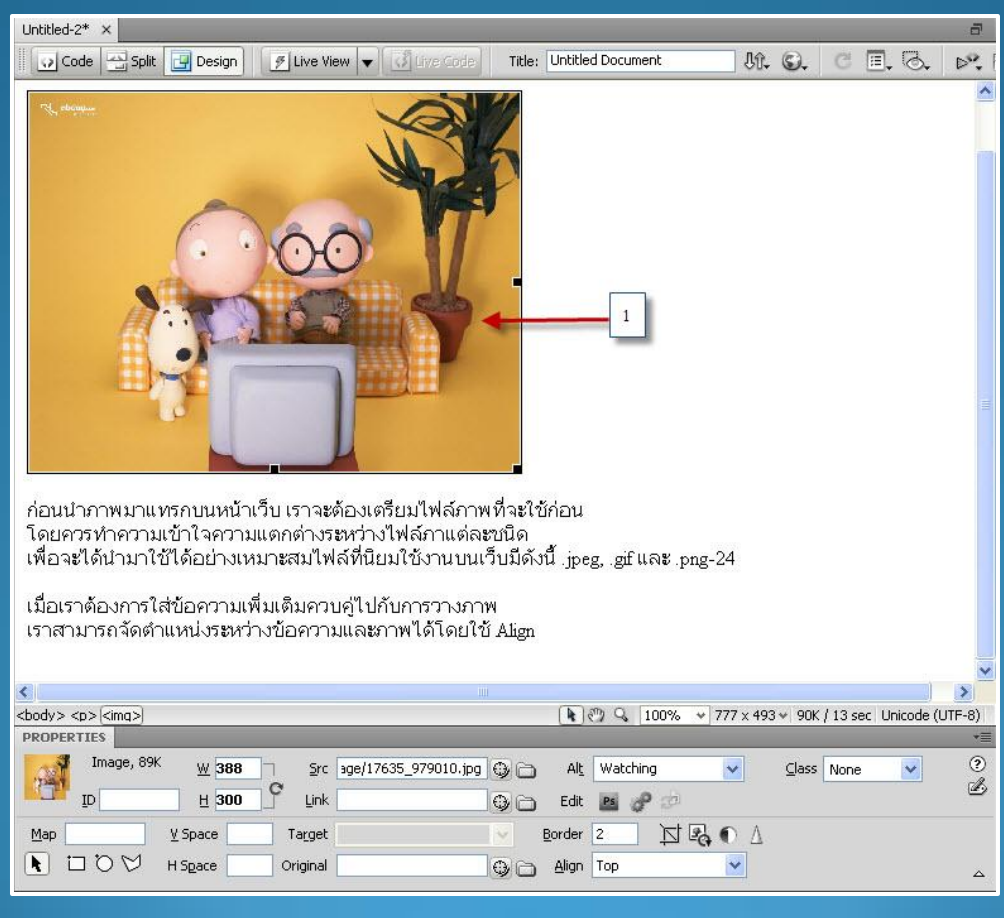

### 3. เลือกภาพที่ต้องการจัดตำแหน่ง

#### 4. เลือกตำแหน่งของภาพ

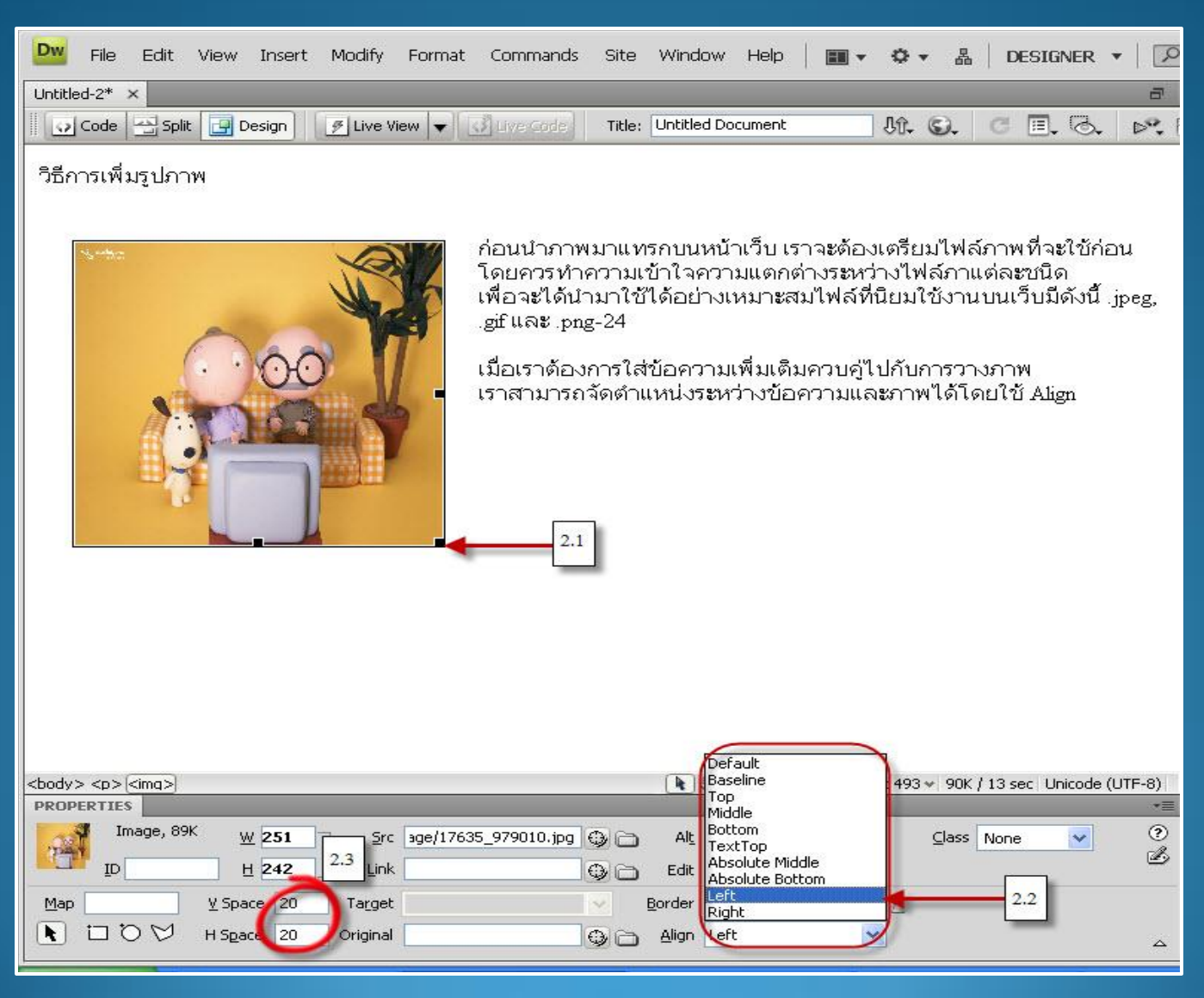

# การแสดงภาพเป็นสีพื้นหลังเว็บ

- 1. Modify > Page Properties...
- 2. Browse เลือกภาพ > OK

| Select Imag                  | e Source                                                                    |                                  |                 |                     | ? 🛛      |
|------------------------------|-----------------------------------------------------------------------------|----------------------------------|-----------------|---------------------|----------|
| Select file nar              | ne from:                                                                    | Site Roo<br>Server.              | r l             | Image previev       | v        |
| Look in: C                   | Background                                                                  | Size T<br>2,082 KB A<br>224 KB A |                 |                     |          |
| 1519                         |                                                                             | 1,137 KB A                       | DSee Pro 2.5 JP | 3000 x 3600 JPEG, 2 | 24K / 32 |
| File name:                   | 1176                                                                        | 2                                | ОК              | 2.3                 |          |
| Files of type:               | Image Files (*.gif,*.jpg,*.jpeg                                             | ;*.png;*.psd)                    | Cancel          |                     |          |
| URL:                         | file:///HI/Dremweaver/Back                                                  | kground/1176.jpg                 |                 |                     |          |
| Relative to:                 | Document VIntitled                                                          | Document                         |                 |                     |          |
| Change defau<br>Document sho | <u>It Link Relative To</u> in the site o<br>ould be saved to use this optio | lefinition.<br>n.                | Preview im      | mages               |          |

#### 3. จะผลลัพธ์ตามตัวอย่าง

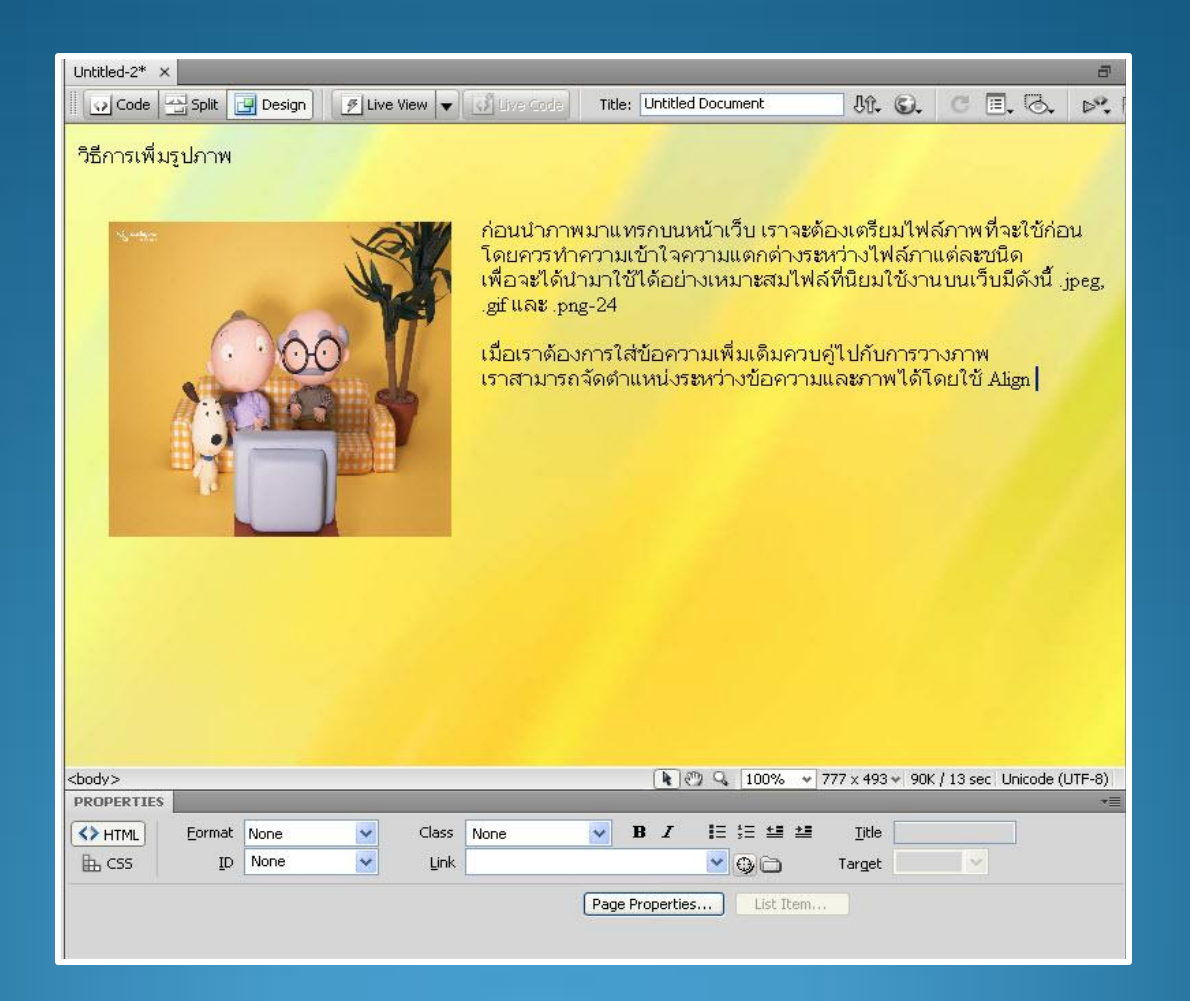